## Версия 1.04 от 27.07.2023 Краткое руководство по настройке модуля интеграции ДЭНСИ: КАССы с системой лояльности ПремиумБонус

Обновление ДЭНСИ: КАССы до версии со встроенным модулем интеграции с системой лояльности ПремиумБонус производится стандартным способом. После установки обновления рекомендуется перезагрузить ПК для гарантированного перезапуска всех сервисов.

!!! Работа с внешними системами лояльности требует наличия ключа активации соответствующего уровня.

После установки обновления в первую очередь необходимо ввести реквизиты для подключения к серверу лояльности — адрес сервера, токен и идентификатор точки продаж. Для входа в интерфейс настройки подключения к серверу необходимо завершить работу с ДЭНСИ: КАССой, нажать [Cntrl]+[Esc] (или правую клавишу мыши) и в выпадающем меню выбрать пункт [ДЭНСИ: КАССА]->[Настройка сервера дисконта]

| ДЭНСИ:КАССА v.1     | 🕨 🚽 Запуск ДЭНСИ:КАССы                      |
|---------------------|---------------------------------------------|
| 🛠 Сбербанк          | ▶ ⅔ Настройка секций                        |
| 🗐 Настройки         | • Палоговый инспектор                       |
| 國 Утилиты           | Анастройка сервера дисконта<br>К            |
| 🙋 Завершение работы | 🕨 🗐 Обновление ДЭНСИ:КАССы из *.is່ີ oбраза |
| О программе         | 😔 Обновление ДЭНСИ:КАССы с CD               |
|                     | 💳 🚭 Экспорт/Импорт БД 🛛 🔹 🕨                 |
|                     |                                             |
|                     |                                             |
|                     |                                             |

В открывшемся интерфейсе необходимо проверить связь с сервисом обмена с внешними системами, нажав кнопку [Проверка связи] и перейти на закладку [Подключение к серверу процессинга].

| 🗙 ДЭНСИ: Настройка модуля внешнего процессинга 🛛 🕞 🗐 🛞              |         |  |  |  |  |  |
|---------------------------------------------------------------------|---------|--|--|--|--|--|
| Настройки локального сервера Подключение к серверу процессинга ЕГАИ | с       |  |  |  |  |  |
| Токен приложения **************************                         |         |  |  |  |  |  |
| Идентификатор Участника                                             |         |  |  |  |  |  |
| ISO-код валюты системы 643                                          |         |  |  |  |  |  |
| Адрес основного сервера https://api.premiumbonus.su/v2/             |         |  |  |  |  |  |
| Адрес резервного сервера                                            |         |  |  |  |  |  |
| Протокол защищенного соединения Автоматически 💌                     |         |  |  |  |  |  |
| Время ожидания ответа (секунды) 10                                  |         |  |  |  |  |  |
| Количество попыток установить связь 2                               |         |  |  |  |  |  |
| Интервал между попытками (секунды) 1                                |         |  |  |  |  |  |
| Списывать купоны атоматически 🕱                                     |         |  |  |  |  |  |
| Прокси-сервер не используется Настройка п                           | рокси   |  |  |  |  |  |
| Ввести токен POS(Sale_Point_id) Удалить токен POS                   | сервера |  |  |  |  |  |
| РМК (POS) Токен (Sale_Point_id)                                     |         |  |  |  |  |  |
| 1 1                                                                 |         |  |  |  |  |  |
|                                                                     |         |  |  |  |  |  |
| Сохранить изменения                                                 |         |  |  |  |  |  |

Укажите токен авторизации (выдаётся при заключении договора с ПремиумБонус) и адрес основного сервера, затем нажмите кнопку [Ввести токен POS (Sale\_Point\_id)]

| > | 🕻 Ввод токена POS (Sale_Point_id) 🛛 🗌 🗙                                           |
|---|-----------------------------------------------------------------------------------|
|   | Номер РМК (POS): 1<br>Токен (Sale_Point_id): ************************************ |
|   | Сохранить Отмена                                                                  |

Важно!!! В поле [Номер РМК (POS)] необходимо ввести тот же номер рабочего места, что указан в [Настройках обмена] рабочего места, для которого производится настройка обмена с сервером лояльности (оно может быть как локальным, так и доступным по локальной сети). Для входа в [Настройки обмена] используйте пункт №7 главного меню ДЭНСИ: КАССы.

| 🗙 ДЭНСИ:КАССА - настройки обмена данными 🛛 🗙           |  |  |  |  |  |  |  |
|--------------------------------------------------------|--|--|--|--|--|--|--|
| Формат файлов обмена                                   |  |  |  |  |  |  |  |
| Протокол обмена: ДЭНСИ 🗢                               |  |  |  |  |  |  |  |
| Настройка рабочего места                               |  |  |  |  |  |  |  |
| Номер рабочего места: 1                                |  |  |  |  |  |  |  |
| Настройки загрузки справочников                        |  |  |  |  |  |  |  |
| Файл справочника товаров: //var/Exchange/goods.txt     |  |  |  |  |  |  |  |
| Файл-флаг справочника товаров: /var/Exchange/goods.flz |  |  |  |  |  |  |  |
| Файл справочника скидок:                               |  |  |  |  |  |  |  |
| Файл-флаг справочника скидок:                          |  |  |  |  |  |  |  |
| Настройки выгрузки отчетов                             |  |  |  |  |  |  |  |
| Файл выгрузки отчетов: //var/Exchange/report.txt       |  |  |  |  |  |  |  |
| Файл-флаг выгрузки отчетов: //var/Exchange/report.flr  |  |  |  |  |  |  |  |
| Отмена Сохранить                                       |  |  |  |  |  |  |  |

В поле [Токен РМК (POS)] введите идентификатор точки продаж, к которой относится данное рабочее место (выдаётся в рамках договора с ПремиумБонус на каждую точку продаж).

В окне ввода идентификатора точки продаж (токена POS) нажмите кнопку [Сохранить] – в основном окне появится запись о введенном токене для указанного номера рабочего места.

| Настройки л  | юкального сервера     | Подк   | ключение к серверу процессинга ЕГАИС  |
|--------------|-----------------------|--------|---------------------------------------|
| Токен прило  | жения                 |        | ******                                |
| Идентифика   | тор Участника         |        |                                       |
| ISO-код валн | оты системы           |        | 643                                   |
| Адрес основ  | ного сервера          |        | http://api.premiumbonus.su/v2         |
| Адрес резер  | вного сервера         |        |                                       |
| Время ожид   | ания ответа (секунды) | )      | 5                                     |
| Количество   | попыток установить с  | вязь   | 1                                     |
| Интервал ме  | жду попытками (секу   | нды)   | 1                                     |
| Списывать к  | упоны атоматически    |        | ✓                                     |
|              | ν                     | 1споль | зуется прокси-сервер Настройка прокси |
| Ввести ток   | ен POS(Sale_Point_id) |        | Удалить токен POS 📃 удалять с сервера |
| PMK (P       | OS) To                | кен (S | Sale_Point_id)                        |
| 1 1          | *********             | *****  | *******                               |
|              |                       |        |                                       |
|              |                       |        |                                       |

Нажмите [Сохранить изменения].

После этого рекомендуется перезапустить сервис обмена данными.

Для этого перейдите на закладку [Настройки локального сервера] и нажмите кнопку [Перезагрузка сервера] (если кнопка недоступна, сначала проверьте связь с сервисом, нажав кнопку [Проверка связи]).

| 2 | ДЭНСИ: Настройка модул         | 1я BH | нец | него про     | цессинга         | _ <b>_</b> X |
|---|--------------------------------|-------|-----|--------------|------------------|--------------|
|   | Настройки локального сервера   | По,   | дкл | ючение к сер | веру процессинга | ЕГАИС        |
|   | Новый адрес сервера            |       |     | 127.0.0.1    |                  | 10065 🖨      |
|   | Количество попыток запуска сер | вера  | 5   |              |                  |              |
|   | Таймаут подключения (секунды)  |       | 3   |              |                  |              |
|   | 🔵 Подключен                    | Пр    | ове | рка связи    | Перезагрузк      | а сервера    |
|   |                                |       |     |              |                  | ω.           |
|   |                                |       |     |              |                  |              |
|   |                                |       |     |              |                  |              |
|   |                                |       |     |              |                  |              |
|   |                                |       |     |              |                  |              |
|   |                                |       |     |              |                  |              |
|   |                                |       |     |              |                  |              |
|   |                                |       |     |              |                  |              |
|   |                                |       |     |              |                  |              |
|   |                                |       |     |              | Сохранить изм    | иенения      |
|   |                                |       |     |              |                  |              |

После сообщения об успешной перезагрузке сервиса обмена данными закройте интерфейс настройки и запустите ДЭНСИ: КАССу с помощью меню, выпадающего по комбинации клавиш [Cntrl]+[Esc] (или правой кнопке мышки). Выберите пункт меню [ДЭНСИ: КАССА]->[Запуск ДЭНСИ:КАССы]

| ДЭНСИ:КАССА v.1     | Запуск ДЭНСИ:КАССы                         |  |
|---------------------|--------------------------------------------|--|
| 🛠 Сбербанк          | • Ж Настройка секций                       |  |
| 🕃 Настройки         | Налоговый инспектор                        |  |
| 國 Утилиты           | • अ Настройка сервера дисконта             |  |
| 😈 Завершение работы | ▶ 🗐 Обновление ДЭНСИ:КАССы из *.iso образа |  |
| О программе         | Обновление ДЭНСИ:КАССы с CD                |  |
|                     | 🔤 😂 Экспорт/Импорт БД                      |  |
|                     |                                            |  |

После авторизации и входа в основное меню выберите пункт [Настройки драйверов устройств]

## ДЭНСИ:КАССА 2.0.4 (591)

Текущий пользователь:

Администратор

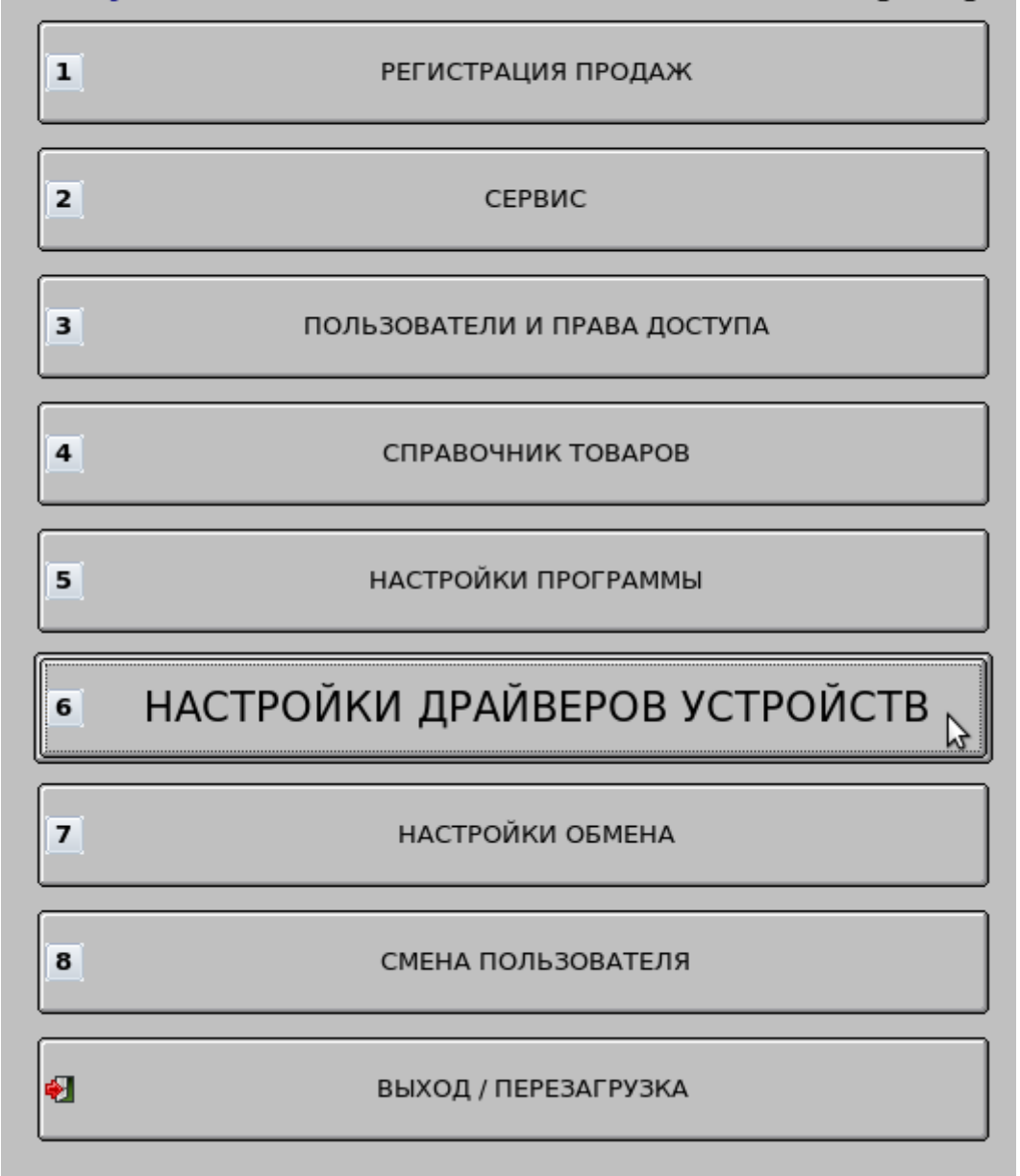

В открывшемся окне перейдите на закладку [Дисконтная система].

Включите флажок [v] "Использовать внешнюю дисконтную систему", укажите «Вид дисконтной системы» = «PREMIUM BONUS».

При необходимости в поле «Скидка на чек (%), если нет связи» укажите размер скидки, которая будет предоставлена покупателю в случае невозможности его авторизации в чек или расчета скидок по чеку после успешной авторизации из-за проблем со связью с сервером системы лояльности.

Установите флажок [v] "Отправлять в систему лояльности только чек целиком". \* Нажмите кнопку [Сохранить] и вернитесь в главное меню программы.

| 🗙 Настройка оборудования                     |                                               |
|----------------------------------------------|-----------------------------------------------|
| Наименование схемы :                         | Scheme1 +                                     |
| 🖬 Сделать используемой по умолчанию          |                                               |
| егистратор/ Принтер чеков 📗 Платежная систем | а Электронные весы Дисконтная система Общие 🔸 |
| 😼 Использовать внешнюю дисконтную систему    |                                               |
| Вид дисконтной системы:                      | PREMIUM BONUS 🗢                               |
| IP-адрес сервера внешних систем лояльности:  | 127.0 .0 .1                                   |
| IP-порт сервера внешних систем лояльности:   | 10065                                         |
| Скидка на чек (%), если нет связи 5.         | Префиксы номеров карт (через ";"):            |
| 牙 Отправлять в систему лояльности только ч   | ек целиком                                    |
|                                              |                                               |
|                                              |                                               |
|                                              |                                               |
|                                              |                                               |
|                                              |                                               |
|                                              |                                               |
|                                              |                                               |
| Torr                                         |                                               |
| Tect no                                      | дключения к серверу                           |
|                                              |                                               |
| Новая                                        | Сохранить Удалить                             |

\*) если флажок не включать, то позиции чека будут отправляться в систему лояльности по мере их регистрации в чек; на текущий момент этот режим не используется, но планируется доработка сервера системы лояльности, которая позволит выстраивать стратегии системы лояльности в зависимости от текущего состава чека в режиме онлайн.

В основном меню программы выберите пункт [Настройки программы] и в открывшемся окне выберите категорию настроек [Контроль регистраций].

В группе настроек [Контроль регистрации товаров] найдите поле «Минимальная цена» и укажите значение «Автоограничение».

| 🗙 ДЭНСИ:КАССА настройки                                                                                                    |                                                                                                    |                                                                                                    |                    |
|----------------------------------------------------------------------------------------------------|----------------------------------------------------------------------------------------------------|----------------------------------------------------------------------------------------------------|--------------------|
| <ul> <li>★ ДЭНСИ:КАССА настройки</li> <li>Категории настроек</li> <li>Общие настройки</li> <li>Авторизация пользователей</li> <li>Регистрация товаров</li> <li>Контроль регистраций</li> <li>Ограничения</li> <li>Визуальный поиск</li> <li>Внешний вид</li> <li>Скидки/Надбавки</li> <li>Произвольные</li> <li>Фиксированные</li> <li>Печать отчетов</li> <li>₽абота с оборудованием</li> </ul> | Контроль регистрации това<br>Продажа<br>Возврат<br>Дробное количество<br>Редактирование цены<br>Срок годности          | пров<br>Из карточки товара<br>Из карточки товара<br>Из карточки товара<br>Из карточки товара<br>Не контролировать        |                    |
| <ul> <li>☐ Дисплей покупателя</li> <li>☐ Детализация при регист</li> <li>_ ККТ</li> <li>Печать документов</li> <li>Весовые штрих-коды</li> <li>_ Виртуальные секции ФР</li> </ul>                                                                                                    | Минимальная цена<br>Списание остатков<br>Отрицательные остатки<br>Обновлять кол-во всех то<br>Увеличивать количество т | Автоограничение<br>Из карточки товара<br>Из карточки товара<br>Варов в БД по итогам инвентаризаци<br>говара при возврате | И                  |
| load data                                                                                                    |                                                                                                    |                                                                                                    | Сохранить Отменить |

Затем перейдите в категорию настроек [Скидки/Надбавки] и в группе [Общие настройки начисления скидок] в поле «Итоговая скидка» выберите значение «Суммируется». Также рекомендуется снять галочку [] "Исключать позиции с начисленными скидками при расчете скидки чека", так как логика работы со скидками должна определяться на сервере системы лояльности.

Примечание: группа настроек [Настройки бонусной системы] относится только ко внутренней бонусной системе кассы, при использовании внешней системы лояльности никаких настроек в этой группе делать не надо.

| ХДЭНСИ:КАССА настройки                                                                                                    |                                                                                                    |        |  |  |
|----------------------------------------------------------------------------------------------------|----------------------------------------------------------------------------------------------------|--------|--|--|
| Категории настроек<br>Общие настройки<br>Авторизация пользователей<br>Регистрация товаров<br>Контроль регистраций<br>Ограничения<br>Визуальный поиск<br>Контроль вид                                                                                            | Общие настройки начисления скидок<br>Исключать позиции с начисленными скидками при расчете скидки чека<br>Итоговая скидка Суммируется 😜<br>Порядок объединения скидок                                |        |  |  |
| - Скидки/Надбавки     - Произвольные     Фиксированные     - Печать чека     - Печать отчетов     Работа с оборудованием     ⊕ Дисплей покупателя     _ Детализация при регист     - ККТ     Печать документов     Весовые штрих-коды     Виртуальные секции ФР | Тип 1 Фиксированная 2 Произвольная 3 Автоматическая вверх вниз                                                                                                    |        |  |  |
|                                                                                                    | Настройки бонусной системы лояльности<br>☐ Разрешить анкетирование по выданным картам лояльности<br>☑ Начислять бонусы при их списании<br>☐ Округлять бонусы при начислении/списании до целого числа |        |  |  |
| load data                                                                                                    | Сохранить От                                                                                                    | менить |  |  |

## Настройка завершена, можно приступать к работе!

## Приложение1. Передача дополнительных параметров при загрузке справочника товаров на кассу.

В документацию на формат обмена ДЭНСИ внесены изменения: - в команду !!!ADDWARES/REPLACEWARES добавлено поле №25 (строка [200]) – метки/тэги товара (если несколько, то указываются через запятую). Данное поле используется для передачи во внешнюю систему лояльности произвольной текстовой информации в специальном поле меток номенклатуры (могут быть использованы в правилах расчета скидок/бонусов/ограничений и т. п.). Касса информацию из данного поля никак не использует.

Поле №10 этой же команды — минимальная цена — в типовом варианте используется для автоматического ограничения скидок по минимальным ценам (то есть товар невозможно продать по цене, ниже минимальной) — рекомендовано к применению для любых товаров из сферы госрегулируемых цен (табачные изделия, алкоголь и т. п.).

Однако данное поле система лояльности может также использовать в правилах расчета скидок/бонусов/ограничений (например, принудительная установка цены товара = указанной в данном поле). Отличие поля №10 от поля №25 в том, что поле №10 на кассе может использоваться самой кассой (в случае соответствующей настройки) для ограничения скидок (включая скидки внешней системы лояльности), а поле №25 кассой не используется — только транслируется в систему лояльности.